# Руководство по установке файлов Deathmatch

# I. Установка модов для Q3

Желательно иметь последнюю версию Q3, хотя это далеко не всегда является обязательным. Вы распаковываете архив с модом в директорию Q3, после чего смело можете искать мод в меню **Mods** игры. Альтернативный вариант — запустить Q3 следующим образом:

quake3.exe +set fs\_game modname

где modname — имя директории с модом. Например, если директория называется

BazookaQuake3, то строка запуска мода будет иметь вид:

### quake3.exe +set fs\_game BazookaQuake3

Можно прописать ее в свойствах ярлыка и таким образом не мучиться каждый раз с набором строки в командном режиме.

Если же мод находится в самораспаковывающемся архиве, в exe-файле, то стоит лишь его запустить, а все остальное он сделает сам.

# II. Проигрывание демок для Q3

Демки необходимо скопировать в директорию Quake III Arena\\baseq3\\demos. После этого их можно будет проигрывать через меню игры, пункт Demos.

У демок Quake III Arena бывает три расширения, которые указывают на необходимую версию игры.

\*.dm3 — демки, предназначенные для Q3 1.11 — 1.17

\*.dm\_48 — версии 1.25 — 1.27

\*.dm\_66 — версии 1.29 — 1.30

Если демки записаны под какой-то модификацией, то для их проигрывания следует предварительно запустить этот мод через меню **Mods**.

Более простым способом проигрывания демок является использование специальных утилит. Одну из них, **GeekPlay**, вы можете найти на нашем компакте к №2-3 за 2001 год.

## III. Установка модов для UT

Во-первых, практически все свежие моды требуют последнюю версию Unreal Tournament (на сегодняшний день это 436). Патч можно скачать с www.unrealtournament.com (официальный ресурс) либо с фанатского сайта. Для пропатчивания потребуется диск с игрой. Спешу огорчить владельцев пиратских русификаций — в большинстве случаев апдейт установить не удастся. Им можно посоветовать посетить отечественный сайт Unreal.ru и скачать файлы, возвращающие UT родную национальность.

Далее идет сама процедура инсталляции. Возможны два варианта: мод поставляется в виде нескольких файлов с расширениями **u** и **int** или же одним файлом **\*.umod**. В первом случае достаточно поместить файлы в каталог /System игры (\*.htm, \*.txt, \*.bmp, \*.jpg и прочие трогать не надо — обычно это авторский Help). В редких случаях потребуется прописать что-нибудь в файлах user.ini или unrealtournament.ini — за конкретной информацией можно (и нужно) обратиться к документации, поставляемой с модом.

Если же мод представлен в виде файла с расширением **umod**, все немного сложнее. Здесь возможно несколько вариантов:

1) UT, установленный на вашей машине, — оригинальная, лицензионная, пропатченная версия, корректно установленная (инсталлятором). В этом случае надо просто дважды щелкнуть на иконке мода и в появившемся окошке указать полный путь к игре.

2) После установки UT была произведена переустановка Windows, или UT — пиратская/русифицированная/некорректно установленная (руками). В этом случае была утеряна ассоциация расширения umod с программой Setup.exe, отвечающей за их распаковку. Проще говоря, Windows "не знает", что \*.umod — это файл мода. Для восстановления этой ассоциации необходимо:

а) Создать пустой текстовый файл.

б) Прописать в нем следующие строки:

REGEDIT4

[HKEY\_CLASSES\_ROOT\\umodfile] @="Unreal Module" "EditFlags"=hex:00,00,000 [HKEY\_CLASSES\_ROOT\\umodfile\\Shell] @="" [HKEY\_CLASSES\_ROOT\\umodfile\\Shell\\Install] [HKEY\_CLASSES\_ROOT\\umodfile\\Shell\\Install\\command] @="f:\\ut\\system\\setup.exe install %1" [HKEY\_CLASSES\_ROOT\\umodfile\\DefaultIcon] @="f:\\ut\\System\\UnrealTournament.exe,0" [HKEY\_CLASSES\_ROOT\\.umod] @="umodfile"

**НЕ ЗАБЫТЬ** прописать вместо **f:**\\**ut**\\**system**\\ свой путь к игре (папке /System) на жестком диске.

в) Сохранить файл с любым именем, но ОБЯЗАТЕЛЬНО с расширением reg.

г) Дважды кликнуть на этом файле и на вопрос системы ответить "да".

д) Перезагрузиться.

В случае если у вас русская версия игры, необходимо найти также "правильный" setup.exe — обычно в пиратских "локализациях" он не работает. Взять его можно, например, у приятеля на дискете, а затем переписать в каталог /System с заменой предыдущего файла.

Теперь запускаем \*.umod как описано в п.1 — двойным щелчком.

3) Если нет желания мучиться с этими хитрыми заморочками, можно зайти на страницу *http://services.unreal.ru* и скачать оттуда программу Unreal Services // UMOD Tool, которая обладает приятным интерфейсом и всеми функциями, необходимыми для работы с этими архивами.

В самой игре мод обычно появляется в меню **Mods** — заглянув туда, как правило, получаем доступ к настройкам модификации. После чего ее надо выбрать в меню **Category** или в меню **Game Type**, либо в списке **Mutators** окна **Start practice session** (singleplayer) или **Start new multiplayer game** (multiplayer).

# IV. Установка модов для Half-Life

Для установки прежде всего необходим (хоть и не всегда) **H-L** последней версии. Апдейты периодически появляются на нашем компакте или здесь:

#### ftp://ftp.sierra.com/pub/patches/pc/hl1101.exe (andeйm для любых версий)

#### ftp://ftp.sierra.com/pub/patches/pc/11001101.exe (andeйm для версии 1.1.0.0)

Далее необходимо запустить инсталляционный файл мода или, если такого нет, установить все файлы мода в директорию, соответствующую его названию. Она должна располагаться внутри вашей директории с игрой. Тогда полный путь к каталогу мода будет выглядеть, например, так:

#### C:\\Sierra\\Half-Life\\SvenCoop

После этого запускаете игру, жмете в меню **Custom Game** и получаете список всех установленных модов. Далее выбираете нужный и запускаете его.

## V. Установка ботов для Counter-Strike

Просто запускаете **ехе-файл** с ботом, остальное программа инсталляции возьмет на себя. После установки необходимо создать сервер, а потом в консоли набрать команду **addbot**. Для более тонкой настройки стоит заглянуть в **txt-файл**, поставляемый вместе с ботом.

# VI. Проигрывание реплеев для StarCraft

1) Установить StarCraft: BroodWar.

2) Установить полный патч 1.08 (не alfa!).

3) Скопировать демки (реплеи) в папку \\Starcraft\\maps\\replays.

4) В меню выбора кампании появится новая опция — Replay. Через нее вы сможете выбирать реплеи.